## Skriv in patient

Bokningar via Kuralink och webbtidboken som inte har kopplats automatiskt till en patient eller bokningar som har registrerat i SGX med patientuppgifter behöver du skriva in/koppla till en patient.

Skriv in patient

- Öppna bokningen.
- Om du vill skriva in patienten direkt svara Ja på frågan "Vill du skriva in patienten?".
- Om du svarar Nej kan du välja knappen "Skriv in patient".
- När du har kopplat en patient till bokningen är patientuppgifterna inte längre redigerbara.

Beroende på om personnummer finns angivet på bokningen hanteras kopplingen av patient till bokningen olika.

- Skriv in patient med personnummer
- Skriv in patient utan personnummer

## I Tidboken

Bokningar med kopplad patient visas med svart text. Exempel Clara Clarasson. Bokningar med patientuppgifter som behöver kopplas visas med röd text. Exempel Bosse Ny.

17:20 Clara Clarasson, Test läkargruppen (OBS! test), självrisk 0 kr, skadenummer B...

17:50 Bosse Ny, Test läkargruppen (OBS! test), självrisk 0 kr, skadenummer B...